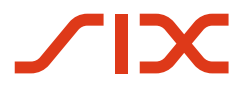

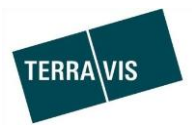

SIX Terravis SA Hardturmstrasse 201 Case postale 1758 8021 Zurich (IDE: CHE-114.332.360)

**Release Notes** 

pour la mise à jour de Terravis vers la version 6.8 du 09.04.2019

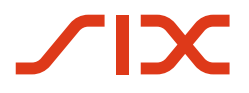

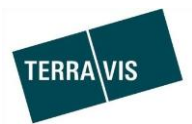

### **Terravis – version 6.8**

### Contenu de la mise à jour

#### 1. Aperçu des nouvelles fonctionnalités – adaptations

Les améliorations et corrections suivantes seront disponibles avec cette mise à jour:

#### Généralités concernant le système/portail Terravis

• Le caractère générique n'est plus nécessaire pour la recherche dans les archives

#### Portail de renseignements Terravis

- Liste des pièces justificatives corrigée et complétée par des pièces justificatives consultables
- Modification de l'autorisation lors de la recherche d'IDE
- Modification du texte dans l'extrait d'immeuble «base» de Terravis
- Activation de la navigation lorsque l'extrait du registre foncier est ouvert

#### Transactions électroniques Terravis (eGVT uniquement)

---

#### Transactions électroniques Terravis (eGVT et Nominee)

- Redémarrage de transactions interrompues ou refusées
- Notification pour les cantons temporairement indisponibles dans le système de transactions de Terravis

#### Transactions électroniques Terravis (Nominee uniquement)

- Génération et prévisualisation de documents pour la vérification d'une transaction
- Changement de créancier à SIS, ajout standardisé d'immeubles
- Ajout d'un libellé pour la Centrale de lettres de gage

#### Gestion fiduciaire des cédules hypothécaires de registre (Nominee Operations)

- Enrichissement des données dans la tâche «Attribuer documents»
- Bouton activé/désactivé pour l'imprimante Nominee dédiée

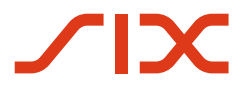

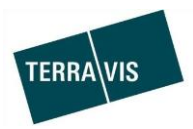

#### 2. Détail des nouvelles fonctionnalités – adaptations

#### 2.1. Généralités concernant le système/portail Terravis

#### Le caractère générique n'est plus nécessaire pour la recherche dans les archives

Il n'est plus nécessaire d'utiliser le caractère générique «%» pour rechercher des documents dans les archives de Terravis. Il est désormais possible de saisir des termes simples tels que «Extrait de dépôt» dans les champs «Nom du fichier» et/ou «Mot-clé». Exemple:

Dans le champ «Nom du fichier», le terme «Extrait de dépôt» et saisi et la recherche est lancée. Le système recherche à présent tous les documents d'un participant contenant le terme «Extrait de dépôt» dans le nom du document et les montre à l'utilisateur.

#### 2.2. Portail de renseignements Terravis

# Liste des pièces justificatives corrigée et complétée par des pièces justificatives consultables

La liste des justificatifs contient désormais les justificatifs corrects (numéro de justificatif) avec le descriptif correspondant.

Elle contient également des liens vers les justificatifs disponibles au format PDF. Exemple du portail:

| * Immeubles référencés (justificatifs) |                                          |                                                                                                    |  |  |  |  |
|----------------------------------------|------------------------------------------|----------------------------------------------------------------------------------------------------|--|--|--|--|
| EGTBID<br>Date EGTBID                  | Numéro du justificatif<br>No de parcelle | Description                                                                                                    |  |  |  |  |
| CH6121000000107490262<br>07.11.2011    | 2011/8/0                                 | Droit distinct et permanent Aarberg/<br>Immeuble Aarberg/<br>Immeuble Aarberg/<br>Immeuble Aarberg/<br>Immeuble Aarberg/<br>Immeuble Aarberg/<br>Immeuble Aarberg/<br>Immeuble Aarberg/<br>Immeuble Aarberg/<br>Immeuble Aarberg/ |  |  |  |  |
| CH61210Ersterfassung58<br>01.01.1970   | Ersterfassung                            | Baurecht                                                                                                    |  |  |  |  |
| CH6121001-1972/656/073<br>01.01.1970   | 001-1972/656/0                           | Baurechtsvertrag                                                                                                    |  |  |  |  |
| CH6121001-1972/1924/72<br>01.01.1970   | 001-1972/1924/0                          | Parzellierung                                                                                                    |  |  |  |  |
| CH6121000000069507773<br>11.01.2002    | 005-2002/75/1                            | Wegrecht zu und vom Zivilschutzraum                                                                                                    |  |  |  |  |

<u>Remarque:</u> la liste des justificatifs ne s'affiche que pour les participants qui ont activé la fonction «Consultation de justificatifs RF» (p. ex. officiers publics)

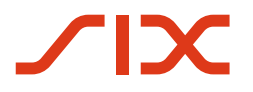

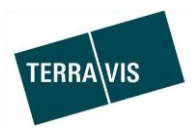

#### Modification de l'autorisation lors de la recherche d'IDE

Pour les participants bénéficiant du droit «Recherche de personnes» pour accéder aux extraits du registre foncier dans leur propre canton (p. ex. officiers publics), il est désormais aussi possible de rechercher l'IDE d'une personne morale au sein du propre canton.

| Recherche de personnes avec restriction au canton:                                                                                                    |                                      |  |
|----------------------------------------------------------------------------------------------------|--------------------------------------|--|
| Personne                                                                                                    |                                      |  |
| <ul> <li>Personne physique</li> <li>Personne morale</li> <li>Communauté</li> <li>Nom</li> <li>Prénom</li> <li>Lieu d'habitation</li> <li>Droit</li> <li>Annotation</li> <li>DE</li> </ul> | Année<br>Canton d'habitation<br>XF 💌 |  |

#### Modification du texte dans l'extrait d'immeuble «base» de Terravis

Dans l'extrait d'immeuble «base» de Terravis, la désignation a été complétée dans les sections «Annotations» et «Droits de gage immobiliers».

La modification ne revêt un intérêt que pour les participants pour lesquels la consultation dans le portail d'informations est limitée à leurs propres droits inscrits au registre foncier.

Ancienne dénomination:

- Annotations
- Droits de gage immobiliers

Nouvelle dénomination:

- Annotations (pour lesquelles le participant bénéficie d'un droit d'accès)
- Droits de gage immobiliers (pour lesquels le participant bénéficie d'un droit d'accès)

Dans la section «Options d'acquisition – extrait élargi», le texte a été modifié. <u>Ancienne dénomination:</u>

Seuls les droits que le participant est autorisé à consulter sont affichés <u>Nouvelle dénomination:</u>

Seuls les droits de gage immobiliers et les annotations que le participant est autorisé à consulter sont affichés

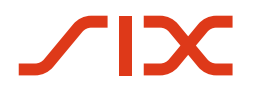

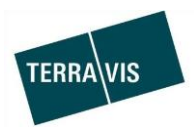

#### Activation de la navigation lorsque l'extrait du registre foncier est ouvert

Dans un extrait ouvert du registre foncier, vous trouverez dans la rubrique «Liens externes» des liens web vers Swissgeo, Google Maps et, en option, des liens spécifiques au registre foncier. Si un lien web est utilisé, Terravis navigue vers la page web correspondante dans la même fenêtre, et l'extrait du registre foncier n'apparaît plus à l'écran.

Terravis charge l'extrait du registre foncier dans la mémoire cache interne de Terravis pour vous éviter de devoir le commander aussitôt après moyennant des frais. En cliquant sur la fonction «Retour» du navigateur, vous avez la possibilité d'accéder à nouveau à l'extrait du registre foncier déjà reçu et facturé.

L'extrait du registre foncier sera affiché dans une fenêtre pop-up. Cette fenêtre ne dispose pas des fonctions de menu habituelles d'un navigateur. Par conséquent, les boutons de retour connus ne sont pas non plus disponibles.

Navigation sans boutons avec Internet Explorer (pour Google Maps se reporter à la section particulière) :

- 1. Dans la fenêtre pop-up, il faut cliquer sur le bouton droit de la souris pour ouvrir le menu contextuel.
- 2. La fonction «Retour» peut alors être sélectionnée dans le menu contextuel.
- 3. Le navigateur revient ensuite à l'extrait du registre foncier.

#### Cas particulier Google Maps:

Pour pouvoir ouvrir le menu contextuel avec Google Maps, une étape intermédiaire doit être effectuée.

1. Dans la fenêtre pop-up qui s'affiche avec la carte Google Maps, il faut d'abord ouvrir le menu de Google Maps.

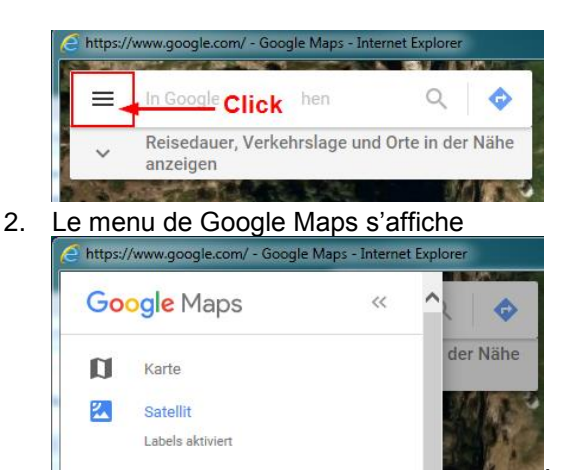

- 3. Il faut maintenant ouvrir le menu contextuel de la carte avec le bouton droit de la souris et sélectionner la fonction «Retour».
- 4. Le navigateur revient ensuite à l'extrait du registre foncier.

#### **Restrictions:**

- Si la fenêtre de l'extrait du registre foncier est fermée, l'extrait du registre foncier doit être commandé à nouveau moyennant des frais.
- L'extrait du registre foncier déjà obtenu se trouve dans le cache Terravis pendant 20 minutes. Passé ce délai, le message «La page n'est plus valide» s'affiche dans la fenêtre, et l'extrait du registre foncier doit être commandé à nouveau contre paiement.

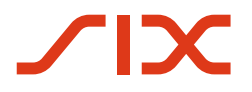

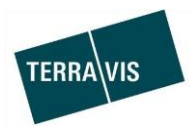

#### 2.3. Transactions électroniques Terravis (eGVT)

#### 2.4. Transactions électroniques Terravis (eGVT et Nominee)

#### Redémarrage de transactions interrompues ou refusées

Pour les transactions interrompues ou refusées, il est à présent possible de redémarrer la transaction à l'aide des mêmes données. Cette nouveauté permet également d'apporter des corrections aux données de la transaction sans devoir à nouveau saisir toutes les données.

Le redémarrage peut être déclenché dans le message «Transmission [selon la transaction]» en cliquant sur le bouton «Démarrer de nouveau».

| * Annuler l'opération                              |                                                                    |
|----------------------------------------------------|--------------------------------------------------------------------|
| Annulé par<br>Annulé le<br>Informations détaillées | txr551 - Andreas Raschle<br>22.03.2019 11:11:24<br>Daten inkorrekt |
| Démarrer de nouveau                                | Retour                                                             |

Transactions qui supportent cette fonctionnalité:

- 1. Constitution de la cédule hypothécaire
- 2. Mutation de la cédule hypothécaire

## Notification pour les cantons temporairement indisponibles dans le système de transactions de Terravis

En cas d'interruption de la communication avec un ou plusieurs registres fonciers, les transactions Terravis peuvent être temporairement désactivées pour le canton concerné.

Si un canton est désactivé, les actions suivantes ne peuvent plus être effectuées:

- Lancement d'une transaction dans le canton concerné
- Validation d'une transaction déclenchée
- Signature électronique de transactions/documents

#### Message affiché (p. ex. canton de Berne):

Les transactions électroniques dans le canton BE sont actuellement indisponibles. Veuillez réessayer plus tard et tenir compte des informations publiées à cet égard sur le site Internet www.six-group.com/terravis.

Remarque: par ailleurs, des informations sur l'état d'un canton temporairement désactivé seront publiées sur la page d'accueil de Terravis <u>www.six-group.com/terravis</u>).

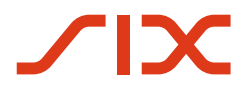

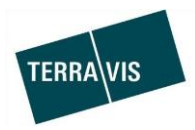

#### 2.5. Transactions électroniques Terravis (Nominee uniquement)

#### Génération et prévisualisation de documents pour la vérification de la transaction

Les documents générés lors du lancement d'une transaction sont à présent affichés dans la tâche destinée à la validation de la transaction. Les documents peuvent ainsi être vérifiés par la banque Nominee avant de valider la transaction.

Exemple de processus pour la constitution d'une cédule hypothécaire:

- 1. Un collaborateur de la banque Nominee lance la transaction et saisit les données relatives à l'opération
- 2. Le collaborateur transmet la demande
- 3. Terravis génère la transaction ainsi que les documents correspondants
- 4. La tâche servant à valider la transaction affiche désormais
  - a. l'ID de transaction à présent disponible
  - b. les documents avec un lien dans la section «Documents générés par le processus)

Exemple tiré de la constitution d'une cédule hypothécaire:

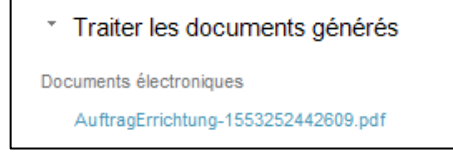

5. En cliquant sur le lien, le document s'affiche à l'écran.

| 😻 AuftragErrichtungRegisterSchuldbrief - Refe2ef7a-5d4f-49d0-b530-5ab1bdb084be.PDF - Mozilla Firefox                                                                                                    |           |         |        |  |  |
|----------------------------------------------------------------------------------------------------|-----------|---------|--------|--|--|
| 🛈 🔒 https://dev.terravis.ch/egvt/dl/Refe2er7a-5d4f-49d0-b530-5ab1bdb084be.PDF?F=GetHtml&FP=efe2er7a-5d4f-49d0-b530-5ab1bdb084be&NR=7ac2af64-88cb-4f80-b1b4-bd                                            | 81cbb47d1 | :84NM=- | 18(NO= |  |  |
| 🔟 🛧 🕨 1 von 2 — 🕂 Automatischer Zoom ÷                                                                                                    | X 🔒       | Đ       | ■   »  |  |  |
| ont                                                                                                    |           |         | E      |  |  |
| Automatischer Notar XF AG Olten, 22.03.2019<br>Hauptstarsse 4<br>2154 Derft                                                                                                    |           |         |        |  |  |
| Réf.     2019032200089     SIX SIS AG Aktiengesellschaft       Affaire suivie par     nominee@six-group.com     Baslerstrasse 100       +41 58 399 3444     4601     Olten       UID     CHE-106.842.854 |           |         |        |  |  |
| Constitution d'une cédule hypothécaire de registre                                                                                                    |           |         | -      |  |  |

Transactions qui supportent cette fonctionnalité:

- Constitution d'une cédule hypothécaire
- Mutation d'une cédule hypothécaire
- Transaction Nominee générique
- Transfert à des tiers
- Changement de créancier à SIS

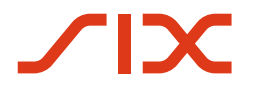

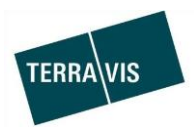

#### Changement de créancier à SIS, ajout standardisé d'immeubles

Lors du lancement de la transaction, les cantons raccordés au portail de renseignements et ayant opté pour le traitement des transactions au format papier ont la possbilité d'ajouter des immeubles au même titre que les cantons raccordés au portail de renseignements ayant opté pour le traitement électronique des transactions (eGVT).

Ajouter des gages immobiliers pour les cantons hors ligne:

| <ul> <li>Gages immobiliers</li> </ul> |                                |  |  |  |
|---------------------------------------|--------------------------------|--|--|--|
| Ajouter                               |                                |  |  |  |
| Pas                                   | de gage immobilier sélectionné |  |  |  |

Ajouter des gages immobiliers pour les cantons raccordés au portail de renseignements avec/sans eGVT:

| * Gages immobiliers                |  |  |  |  |  |  |
|------------------------------------|--|--|--|--|--|--|
| Ajouter Saisir                     |  |  |  |  |  |  |
| Pas de gage immobilier sélectionné |  |  |  |  |  |  |

#### Ajout d'un libellé pour la Centrale de lettres de gage

La dénomination ainsi que la désignation abrégée de la Centrale de lettres de gage ont été ajoutées à des fins de marquage dans le portail Terravis.

Gestion fiduciaire des cédules hypothécaires de registre (Nominee Operations)

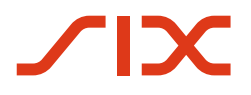

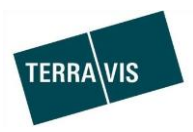

#### 2.6. Gestion fiduciaire des cédules hypothécaires de registre (Nominee Operations)

#### Enrichissement des données dans la tâche «Attribuer documents»

Dans la tâche «Attribuer documents» de la transaction «Changement de créancier à SIS» ainsi que pour toutes les transactions hors ligne contenant la tâche «Attribuer documents», les actions portant sur des cédules hypothécaires demandées par la banque sont affichées avec les détails correspondants.

L'affichage des actions portant sur des cédules hypothécaires se divise en trois sections:

- 1. Demandé par la banque ajouter cédules hypothécaires
- 2. Demandé par la banque modifier cédules hypothécaires
- 3. Demandé par la banque supprimer cédules hypothécaires

### <u>Exemple tâche «Attribuer documents» pour la transaction «Constitution de la cédule</u> hypothécaire»:

| * Classer documents                     |                                                                            |  |  |  |  |  |
|-----------------------------------------|----------------------------------------------------------------------------|--|--|--|--|--|
| ID de l'opération                       | 2019032200146                                                              |  |  |  |  |  |
| Type de transaction                     | Constitution de la cédule hypothécaire                                     |  |  |  |  |  |
| Etat                                    | En suspens                                                                 |  |  |  |  |  |
| Utilisateur                             |                                                                            |  |  |  |  |  |
| Créé le                                 | 22.03.2019 - 14:10:19                                                      |  |  |  |  |  |
| * Charger document Pl                   | DF                                                                         |  |  |  |  |  |
| Type de document                        |                                                                            |  |  |  |  |  |
| Table des matières                      | Durchsuchen Keine Datei ausgewählt.                                        |  |  |  |  |  |
|                                         |                                                                            |  |  |  |  |  |
| * Demandé par la banq                   | ue - ajouter cédules hypothécaires                                         |  |  |  |  |  |
| <ul> <li>Gage immobilier</li> </ul>     |                                                                            |  |  |  |  |  |
| EREID                                   |                                                                            |  |  |  |  |  |
| Type de gage immobilier                 | Cédule de registre                                                         |  |  |  |  |  |
| Taux d'intérêt max. (%)                 | 10                                                                         |  |  |  |  |  |
| Immeubles grevés                        |                                                                            |  |  |  |  |  |
|                                         |                                                                            |  |  |  |  |  |
| <ul> <li>Demandé par la banq</li> </ul> | <ul> <li>Demandé par la banque - modifier cédules hypothécaires</li> </ul> |  |  |  |  |  |
| Pas de gage immobilier sélectionné      |                                                                            |  |  |  |  |  |
| <ul> <li>Demandé par la banq</li> </ul> | ue - supprimer cédules hypothécaires                                       |  |  |  |  |  |
| Pas de gage immobilier séle             | ctionné                                                                    |  |  |  |  |  |
| <ul> <li>Coordonnées</li> </ul>         |                                                                            |  |  |  |  |  |
| Participant                             | 9991 - Testbank 2 - Nominee 1<br>IDE - CHE-114.332.360                     |  |  |  |  |  |
| Utilisateur                             | Andreas Raschle                                                            |  |  |  |  |  |
| E-mail<br>Téléphone                     | andreas.raschie@six-group.com                                              |  |  |  |  |  |
| reiephone                               |                                                                            |  |  |  |  |  |
| Charger document Sé                     | lectionner le document Dispo Retour                                        |  |  |  |  |  |

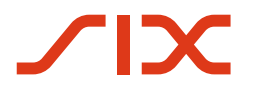

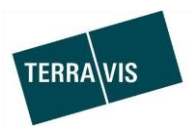

#### Pour l'imprimante Nominee dédiée bouton activé/désactivé

Le bouton activé/désactivé a été spécialement installé à l'intention des collaborateurs de Nominee Operations et destiné à l'usage exclusif de Nominee Operations. Son utilisation est très simple, et le bouton se trouve dans la liste des liens Terravis, qui se trouve à gauche au-dessus des onglets.

| TERRA VIS powered by SX Securities Services |                   |            |        |                |  |  |                          | txr55 - 1111 SIX SIS AG<br>22. März 2019 10:15:07 |          |       |       |
|---------------------------------------------|-------------------|------------|--------|----------------|--|--|--------------------------|---------------------------------------------------|----------|-------|-------|
|                                             |                   |            |        |                |  |  | Startseite Drucker aktiv | Über                                              | Abmelden | DE FR | R   П |
| Geschäftsverkehr                            | Schuldbrief Depot | Dispo Pool | Archiv | Administration |  |  |                          |                                                   |          |       |       |
| > Neues Geschäft                            |                   |            |        |                |  |  |                          |                                                   |          |       |       |
| <ul> <li>Geschaftsfälle</li> </ul>          |                   |            |        |                |  |  |                          |                                                   |          |       |       |

#### Affichage lorsque l'imprimante est allumée (imprimante activée):

|            |               |      | txr55 - 1<br>11. März | txr55 - 1111 SIX SIS AG<br>11. März 2019 15:38:21 |    |   |  |  |
|------------|---------------|------|-----------------------|---------------------------------------------------|----|---|--|--|
|            |               |      |                       |                                                   |    |   |  |  |
| Startseite | Drucker aktiv | Über | Abmelden              | DE                                                | FR | П |  |  |
|            |               |      |                       |                                                   |    |   |  |  |

Il suffit de cliquer sur «Imprimante activée» pour que l'imprimante passe au mode «Imprimante désactivée».

Affichage lorsque l'imprimante est éteinte (imprimante désactivée):

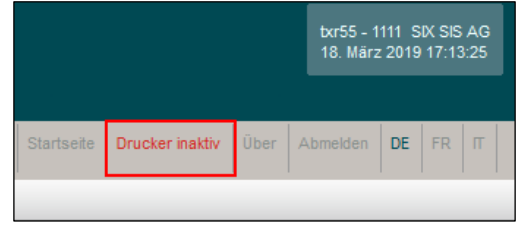

Il suffit de cliquer sur «Imprimante désactivée» pour que l'imprimante passe au mode «Imprimante activée».

#### Impact:

Si l'imprimante est désactivée, tous les documents imprimés automatiquement par Terravis seront mis en attente. Dès que l'imprimante est à nouveau activée, tous les documents seront envoyés à l'imprimante et immédiatement imprimés.